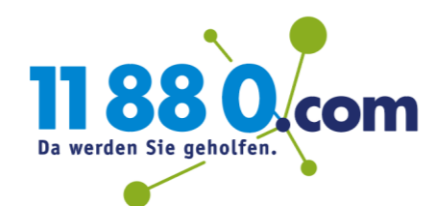

## Microsoft Office 365

Webpostfach mit Google Chrome: Erstellen einer Desktop-Verknüpfung

Um auf Ihrem PC eine Verknüpfung zu Ihrem Webpostfach einzurichten, mit dem Sie dieses direkt aufrufen können, benötigen Sie den Browser "Google Chrome".

Öffnen Sie Ihr Postfach über **login.microsoft.com** und melden Sie sich mit Ihrer E-Mail-Adresse und dem zugehörigen Kennwort an. Anschließend klicken Sie auf das Outlook-Symbol, um in Ihr Postfach zu gelangen:

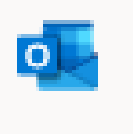

## Ihre Postfach-Ansicht:

|   | Outlook            | ,♀ Suchen    |                         |          |  |
|---|--------------------|--------------|-------------------------|----------|--|
| = | Neue Nachricht     | ⑦ Rückgängig |                         |          |  |
| ~ | Favoriten          | Relevant     | Sonstine                | Filter 🗸 |  |
|   |                    | - meneralit  |                         | ritter 9 |  |
|   | Posteingang 25     |              |                         |          |  |
| ₽ | Gesendete Eleme    |              |                         |          |  |
| Ê | Gelöschte Ele 261  |              |                         |          |  |
|   | Favoriten hinzufüg |              |                         |          |  |
| > | Ordner             |              |                         |          |  |
|   | -                  |              |                         |          |  |
| ~ | Gruppen            |              |                         |          |  |
|   | Neue Gruppe        |              |                         |          |  |
|   | Gruppen entdecken  |              |                         |          |  |
|   | Gruppen verwalten  |              |                         |          |  |
|   |                    |              |                         |          |  |
|   |                    | Nicht        | s mehr zum Lesen übr    | rig      |  |
|   |                    | Genieben     | Sie inren leeren Postel | ngang.   |  |
|   |                    |              |                         |          |  |
|   |                    |              |                         |          |  |
|   |                    |              |                         |          |  |
|   |                    |              |                         |          |  |
|   |                    |              |                         |          |  |
|   |                    |              |                         |          |  |
|   |                    |              |                         |          |  |
|   |                    |              |                         |          |  |

Klicken Sie im rechten Bereich Ihres Google Chrome-Browsers nun auf die drei übereinander angeordneten Punkte ("Google Chrome anpassen und verwalten").

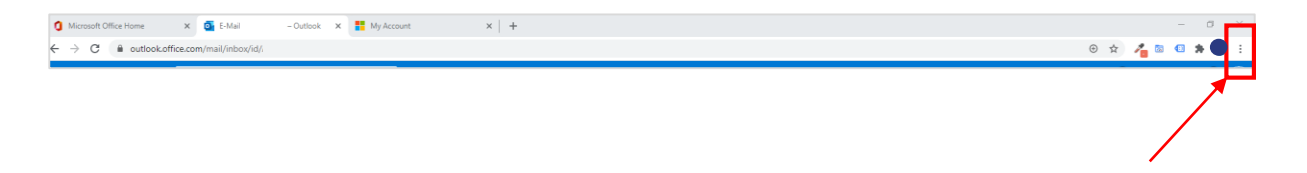

## Microsoft Office 365

Webpostfach mit Google Chrome: Erstellen einer Desktop-Verknüpfung

Wählen Sie hier bitte "Weitere Tools" und im Folgenden "Verknüpfung erstellen" aus.

|                                                                             | - 0                                                                           | ×                             |
|-----------------------------------------------------------------------------|-------------------------------------------------------------------------------|-------------------------------|
|                                                                             | ) 😥 🖈 🦽 📾 🛸                                                                   |                               |
|                                                                             | Neuer Tab S<br>Neues Fenster St<br>Neues Inkognito-Fenster Strg + Umschalttas | trg + T<br>trg + N<br>ste + N |
|                                                                             | Verlauf<br>Downloads S<br>Lesezeichen                                         | ♦<br>Strg + J                 |
|                                                                             | Zoomen – 100 % +<br>Drucken S<br>Suchen S<br>Outlook jestatliegen             | itrg + P<br>Strg + F          |
| Seite speichern unter Strg + S<br>Verknüpfung erstellen.                    | Weitere Tools<br>Bearbeiten Ausschneiden Kopieren Ein                         | •<br>Ifügen                   |
| Browserdaten löschen Strg + Umschalttaste + Entf<br>Erweiterungen           | Einstellungen<br>Hilfe                                                        | Þ                             |
| laskmanager Umschalttaste + Esc<br>Entwicklertools Strg + Umschalttaste + I | Beenden  Von Ihrer Organisation verwaltet                                     |                               |
|                                                                             |                                                                               |                               |

In dem sich nun öffnenden Fenster setzen Sie ein Häkchen bei "In neuem Fenster öffnen". Dann klicken Sie auf "Erstellen".

| Verknüpfung erstellen? |                |           |           |  |  |  |  |  |  |  |
|------------------------|----------------|-----------|-----------|--|--|--|--|--|--|--|
| Outlook                |                |           |           |  |  |  |  |  |  |  |
| 🗹 In neuem             | Fenster öffnen |           |           |  |  |  |  |  |  |  |
|                        |                | Erstellen | Abbrechen |  |  |  |  |  |  |  |

## Microsoft Office 365

Webpostfach mit Google Chrome: Erstellen einer Desktop-Verknüpfung

Auf Ihrem Desktop finden Sie nun das bekannte Outlook-Symbol. Hierüber erreichen Sie Ihr Postfach ganz bequem per Doppelklick:

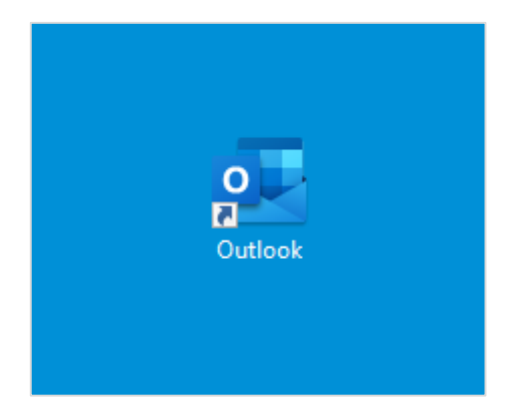

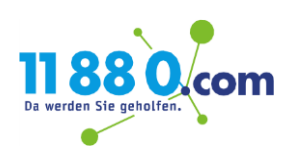